目次

はじめに

フレッツISDNダイヤルアップ

モバイル

ADSL(イー・アクセス) ADSL FTTH(フレッツ)

オプション設定

メール設定

# Web フィルタリングサービス

業務に必要のない Web ページへのアクセスを制限するオプションサービスです。ここでは、Windows XP と Internet Explorer 6 の画面を例にご案内します。

# Ħ Web フィルタリングサービスとは

#### 概要

Web フィルタリングサービスをご利用になると、業務に必要のない Web ページへのアクセスを制限できます。自社サーバーへのインストールといった初期投資費用が不要で、さらにプロキシサーバーを用いない企業や SOHO オフィスでもご利用になれます。

社外に持ち出すノートパソコンなどにご利用になると、社外でインターネット接続した場合も同一の制限が適用されます。そのため、私的なインターネット利用に社用機を用いることを抑制できます。

ご要望に応じて一時的にアクセス制限を解除する機能や、設定を複数のコンピュータに反映させる機能をご提供してい ます。なお、本サービスは法人のお客様専用のオプションサービスです。

Web フィルタリングサービスは、デジタルアーツ株式会社の「i- フィルター Active Edition (法人向け) (以下 i- フィル ター)」を利用しています。i- フィルターは、パソコンに常駐する HTTP プロキシとして動作します。

## 利用イメージ

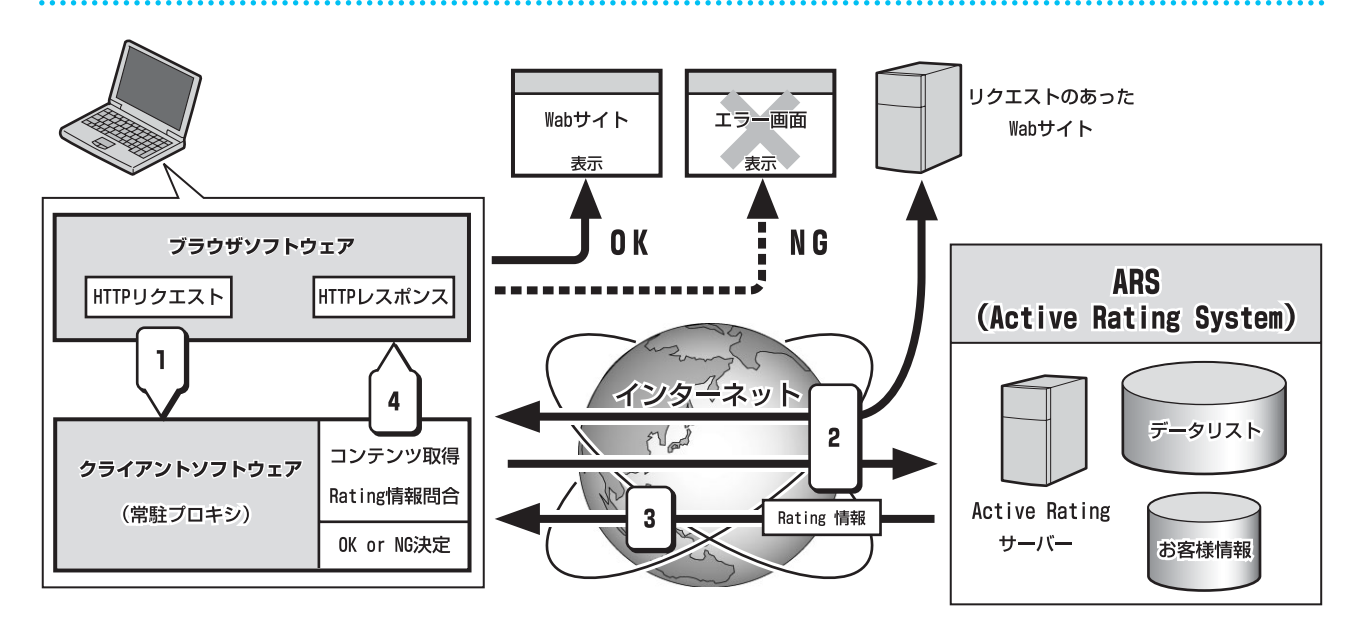

1. ブラウザで Web ページにアクセスします。

2. パソコンに常駐している i- フィルターが、上記の Web ページのフィルターレベルを Active Rating サーバー(フィル ターレベル管理サーバー)に問い合わせます。

これと並行して、Web サイトにアクセスし、Web ページのデータをパソコンに取り込みます。

3. Active Rating サーバーが、問い合わせの結果を i- フィルターへ返します。

4. ⊢ フィルターが、上記の問い合わせの結果とパソコンに設定されたフィルターレベルを比較し、表示するかどうかを 決定します。

表示する場合は、パソコンに取り込んだ Web ページのデータをブラウザに表示します。

表示しない場合は、あらかじめ設定しておいたエラー画面をブラウザに表示します。

#### ■Rating とは

デジタルアーツ株式会社が提供する Web サイトのフィルターレベル情報です。

このデータベースの収集・強化は、日本語・英語・中国語圏の専任スタッフにより完全目視で行われています。各国のメディアに関する研究結果や事例などを踏まえ、日本国内で独自に構築したものを用いています。

### 代表的な利用例

社内の各パソコンに Web フィルタリングを導入し、業務に必要のない Web ページの閲覧を制限します。 この場合、次のように設定します。

### ■ 管理者のパソコンでの設定方法

管理者のパソコンに i- フィルターをインストールし、Web フィルタリングを設定して、設定移行ファイルをエクス ポート (書き出し) します。詳しくは、次のページを順にご覧ください。 「i- フィルターをインストールする」(P.175) 「i- フィルターに設定ログインする」(P.176) 「設定パスワードを変更する」(P.177) 「フィルター強度を設定する」(P.177) 「設定移行ファイルをエクスポートする」(P.179)

■利用者のパソコンでの設定方法 それぞれの利用者のパソコンに i- フィルターをインストールし、管理者がエクスポートした設定移行ファイルをイン ポート(読み込み)します。詳しくは、次のページを順にご覧ください。 「i- フィルターをインストールする」(P.175) 「設定移行ファイルをインポートする」(P.181)

#### 利用者による設定変更を防ぎます

i- フィルターの利用中は、Internet Explorer の「ツール」-「インターネットオプション」にある「接続」タブを隠 します。これにより、利用者がi- フィルターの常駐プロキシを回避して Web ページを閲覧することを防止しま す。

## 動作環境

Web フィルタリングサービスは、以下の環境で動作します。

| OS<br>(各日本語版、32bit 版のみ) | Windows Vista Ultimate(SP1 以降)<br>Windows Vista Business(SP1 以降)<br>Windows Vista Home Premium(SP1 以降)<br>Windows Vista Home Basic(SP1 以降)<br>Windows 7 Ultimate<br>Windows 7 Professional<br>Windows 7 Home Premium<br>Windows 7 Starter | Windows XP Professional (SP3 以降)<br>Windows XP Home Edition (SP3 以降)<br>Windows XP Media Center Edition 2005 |
|-------------------------|----------------------------------------------------------------------------------------------------|----------------------------------------------------------------------------------------------------|
| CPU                     | 1GHz 以上のプロセッサ                                                                                                    | Intel Celeron 533MHz 以上                                                                                      |
| メモリ                     | 1GB 以上                                                                                                    | 256MB 以上                                                                                                    |
| ハードディスク/ SSD            | 10MB 以上の空き容量                                                                                                    |                                                                                                    |
| ブラウザ                    | Internet Explorer(バージョン 5.01 以降)                                                                                                    |                                                                                                    |
| その他                     | インターネットに接続できる環境                                                                                                    |                                                                                                    |

※Internet Explorer 7 では、「https://」で始まるページがブロックされた場合に、設定されているブロック画面ではなく「Internet Explorer では表示できません」と表示されます。

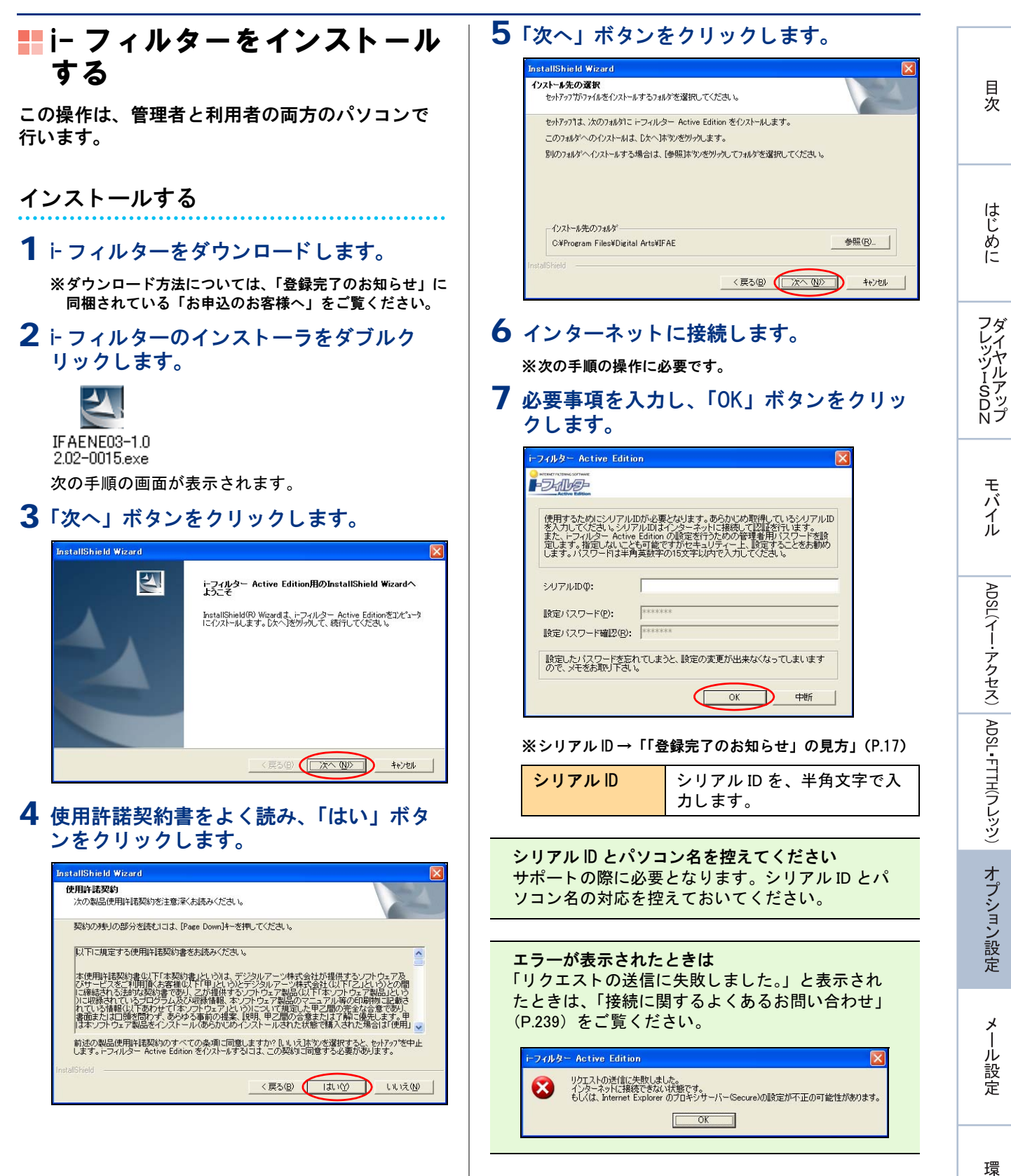

環境設定

補足

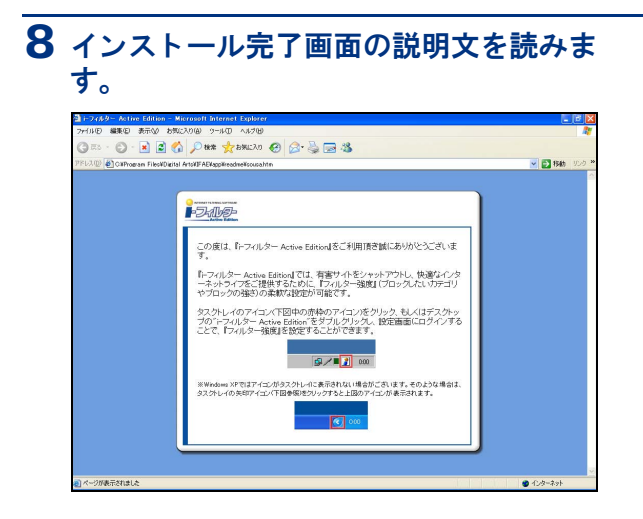

管理者は、次の「⊢フィルターに設定ログインする」 (P.176) へ進んでください。 利用者は、「設定移行ファイルをインポートする」 (P.181) へ進んでください。

# ■ i- フィルターに設定ログイン する

この操作は、管理者のパソコンで行います。

- タスクバーの右端のトフィルターのアイコンを、クリックします。
  - 00:00

次の手順の画面が表示されます。

**2** 必要事項を入力し、「ログイン」ボタンを クリックします。

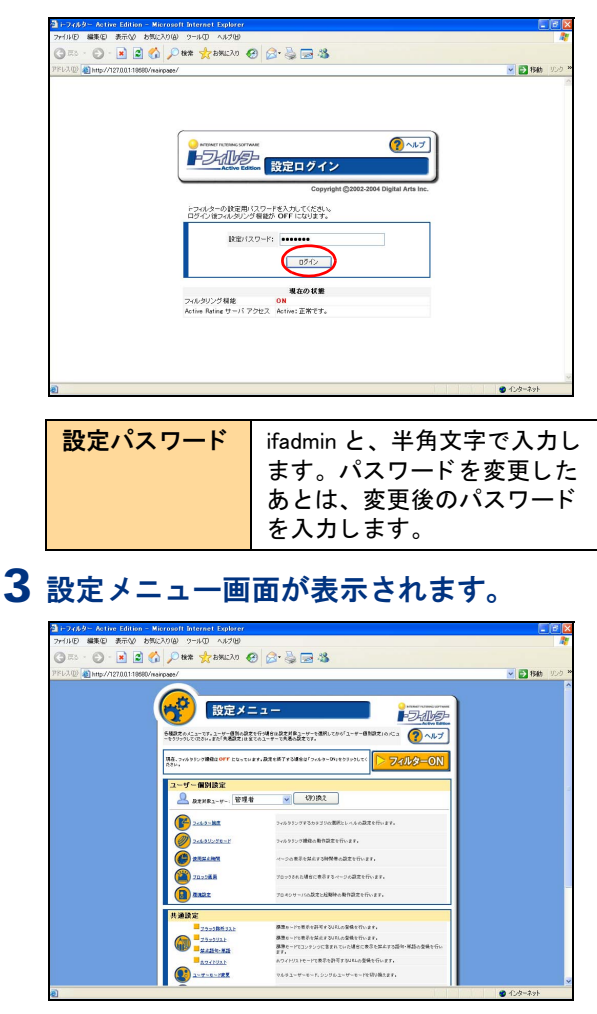

**セキュリティを保つために** 次の「設定パスワードを変更する」(P.177)をご覧 ください。 共通設定

(P.176)

(確認)

ご覧ください。

い。

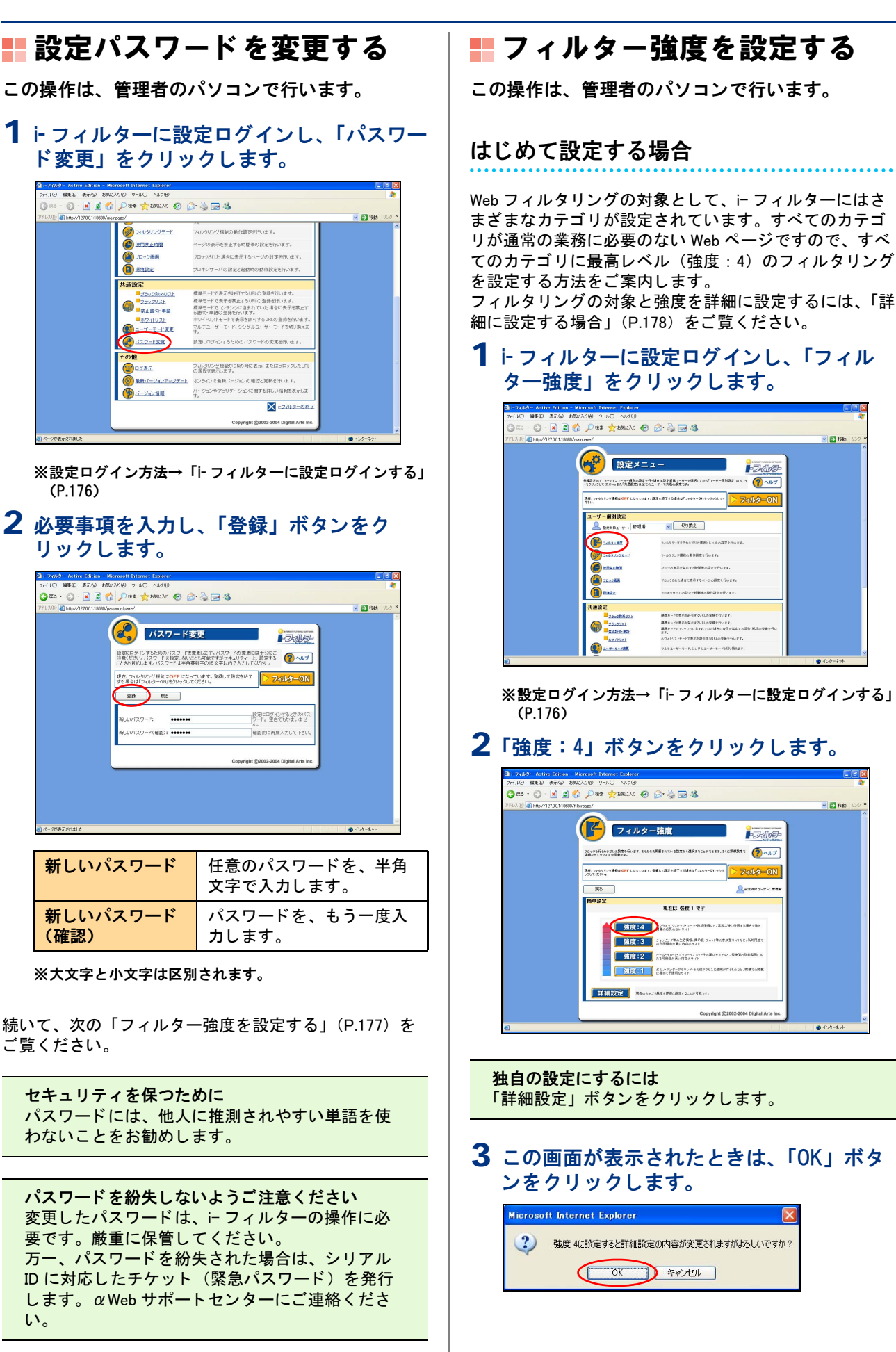

154

Falt

目次

はじめに

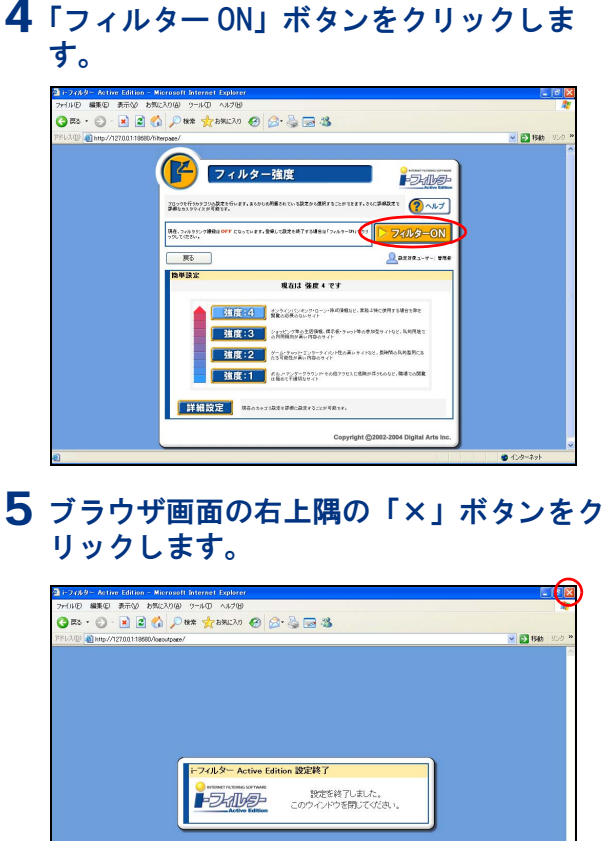

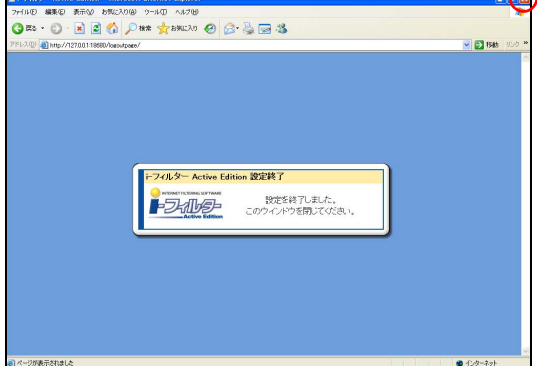

画面が閉じます。

# 詳細に設定する場合

「詳細設定」では、Web フィルタリングのレベルとカテゴ リの組み合わせを設定できます。詳しくは、設定画面の 右上の「ヘルプ」ボタンをクリックして、ヘルプ画面を ご覧ください。

### ■レベル設定

影響度を数値で受信し、あらかじめ設定した数値と比 較してフィルタリングします。

### ■カテゴリ設定

Web ページを以下のカテゴリに分類し、関連する Web ページをフィルタリングします

| コミュニケー<br>ション | 出会い、Web メール、掲示板、<br>チャット、メールマガジン                            |
|---------------|-------------------------------------------------------------|
| 不正技術          | ハッキング・クラッキング、<br>ウイルス技術情報、違法ソフ<br>ト・反社会行為、匿名アクセ<br>ス・プロキシ情報 |
| ショッピング        | ショッピング、オークション                                               |
| エンターテイメ<br>ント | ゲーム、スポーツ情報、エン<br>ターテイメント、アミューズ<br>メント施設                     |
| ツール           | ソフトウェアダウンロード、<br>URL 変換サイト                                  |
| ストリーミング       | ライブカメラ、ストリーミン<br>グメディア                                      |
| 金融・経済         | オンライントレード、イン<br>ターネットバンキング、金融<br>情報                         |
| ライフ・<br>レジャー  | 求人情報、不動産、旅行、グ<br>ルメ情報                                       |

Web フィルタリングの基準 各国のメディアに関する研究結果や事例などを踏 まえ、日本国内で独自に構築した基準を用いてい ます。

目次

はじめに

フレッツISDNダイヤルアップ

モバイル

ADSL(イー・アクセス) ADSL-FTTH(フレッツ)

オプション設定

メール設定

環境設定

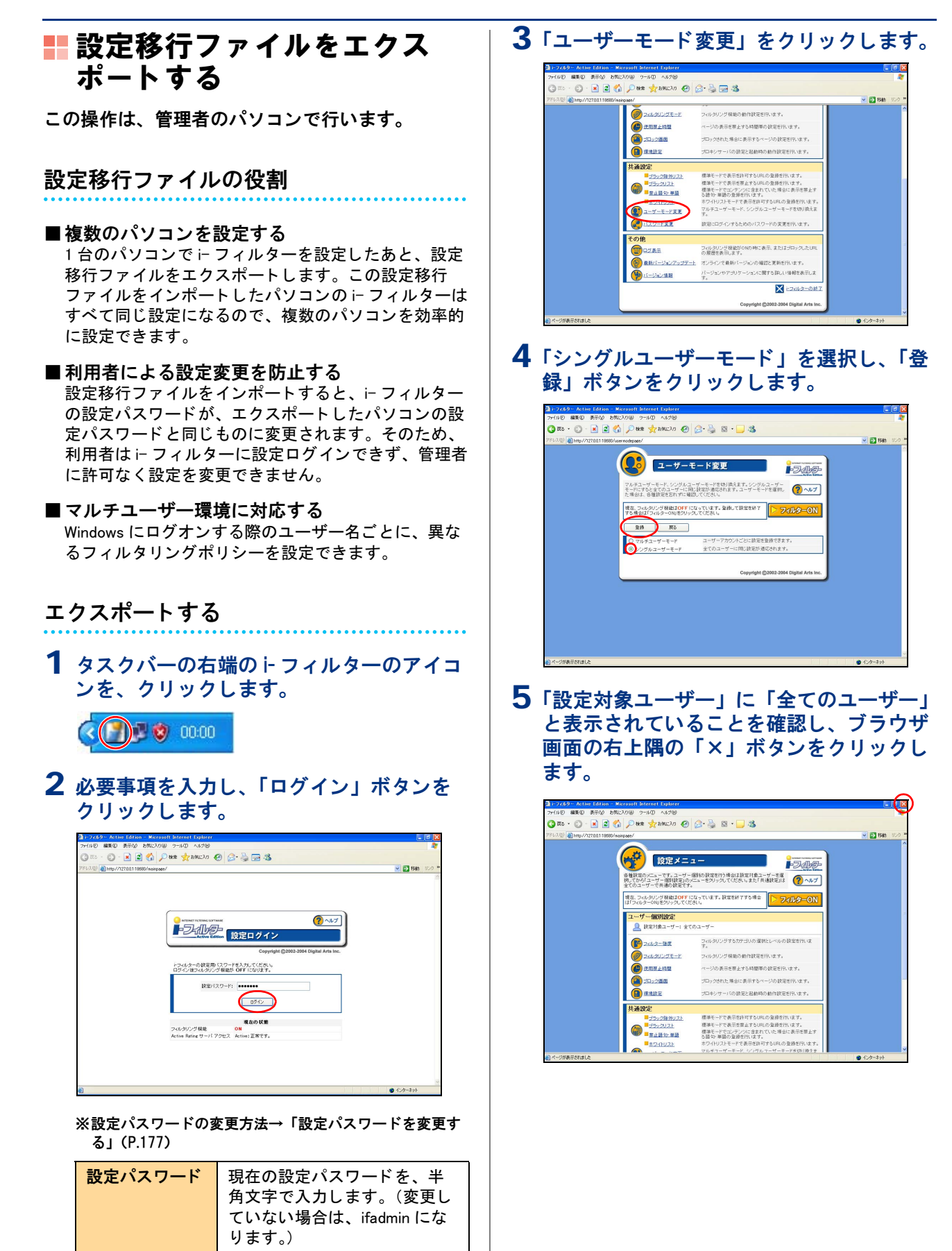

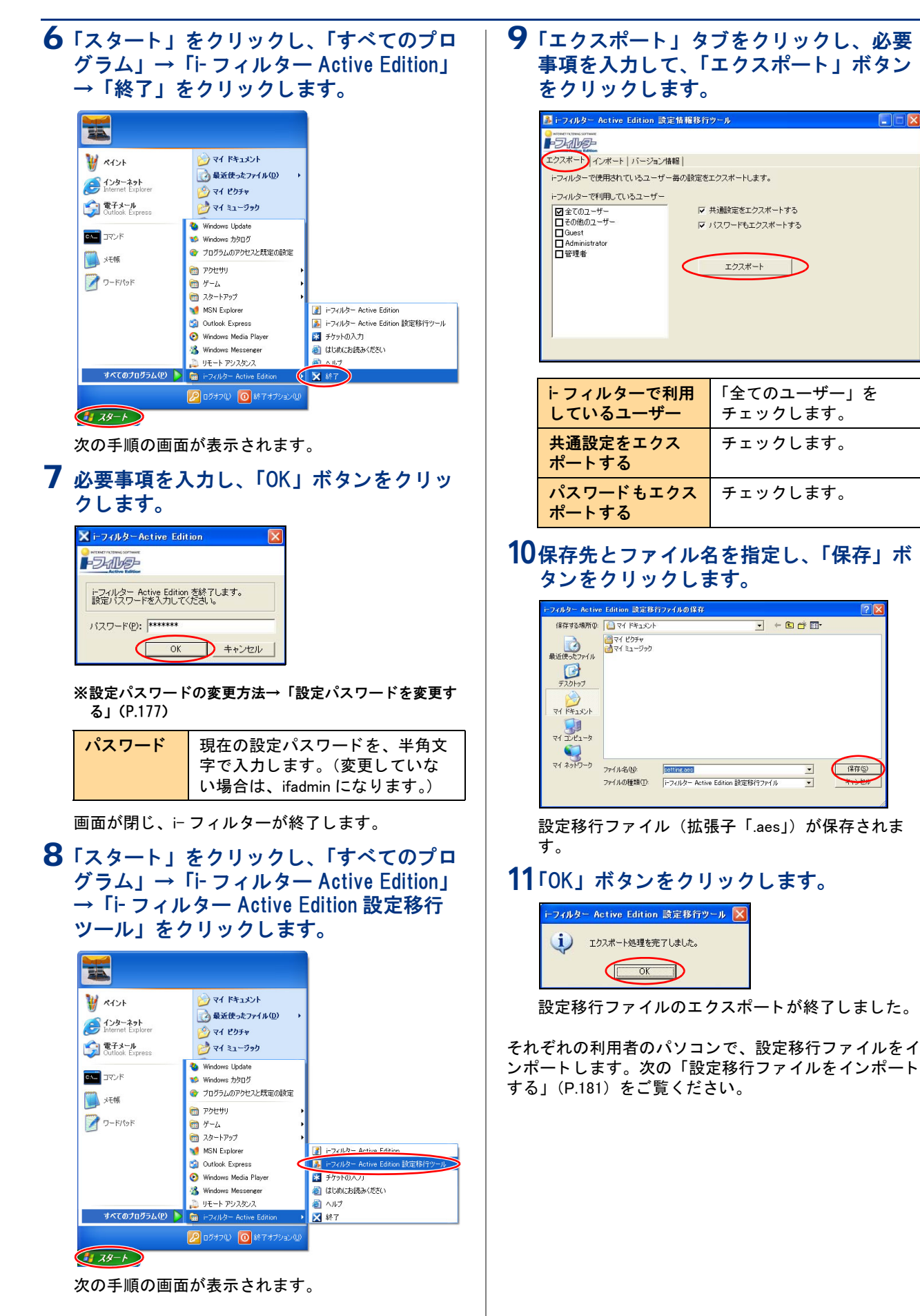

180

補足

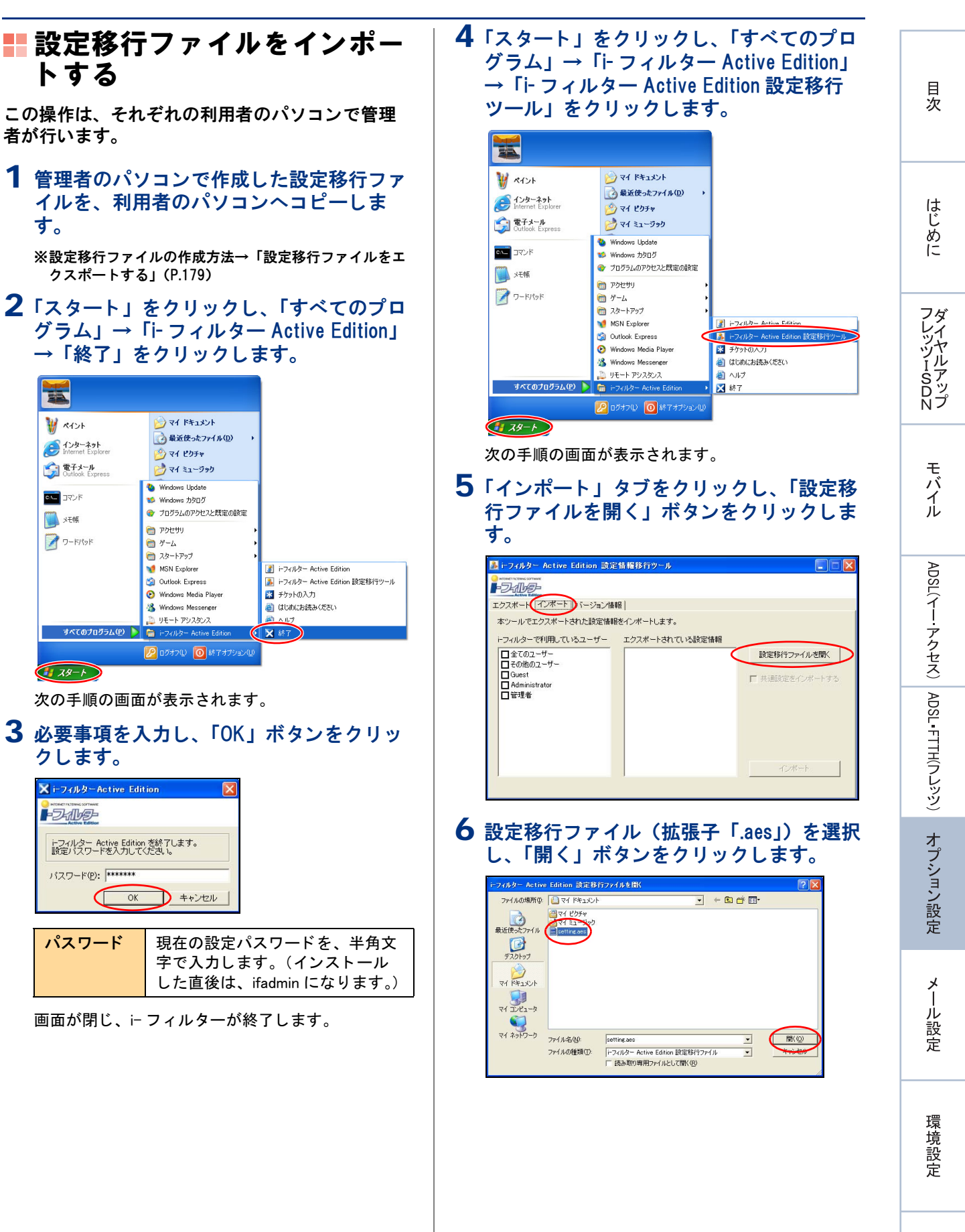

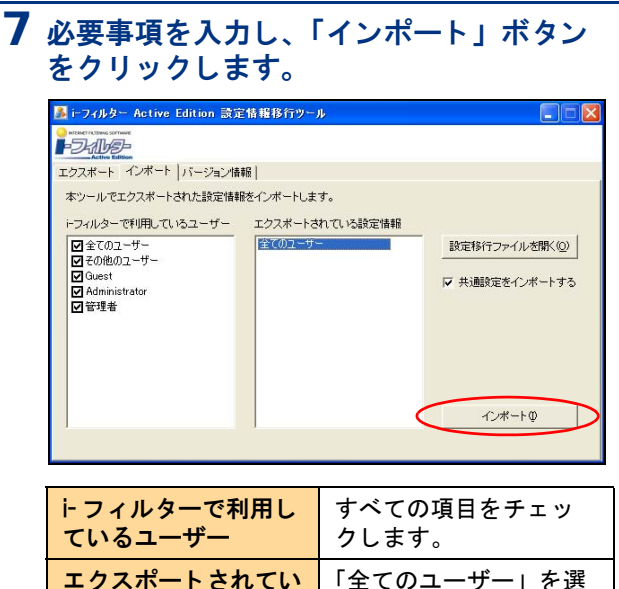

| しいるエーリー             | シレムダ。                |
|---------------------|----------------------|
| エクスポートされてい<br>る設定情報 | 「全てのユーザー」を選<br>択します。 |
| 共通設定をインポート<br>する    | チェックします。             |

8 この画面が表示されることを確認し、「はい」ボタンをクリックします。

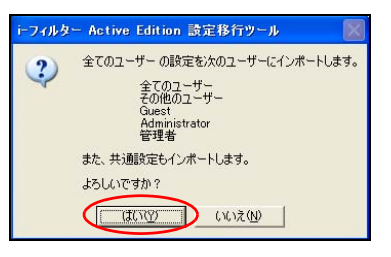

**9**「OK」ボタンをクリックします。

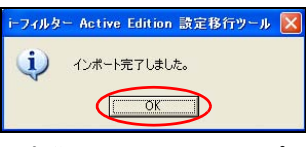

設定移行ファイルのインポートが終了しました。

**画面が表示されないときは** 設定移行ファイルのフィルタリング情報がイン ポートされません。手順7に戻って操作してくだ さい。 「エクスポートされている設定情報」で、「全ての ユーザー」を選択していることを確認してください。

10パソコンを再起動します。